# ▶▶学外から電子書籍を読む

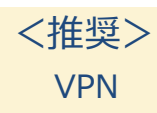

### 以下の手順で自宅・外出先などからKinoDenの電子書籍を読むことができます。

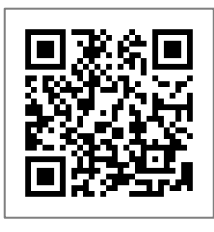

## 広島修道大学 KinoDen

https://kinoden.kinokuniya.co.jp/library.shudo-u/

#### ※VPN接続サービスを利用するには、事前の設定が必要です。 事前の設定が済んでいない場合は、下記注意事項1を参照して手続きをしてください。

## 学外から利用する3ステップ

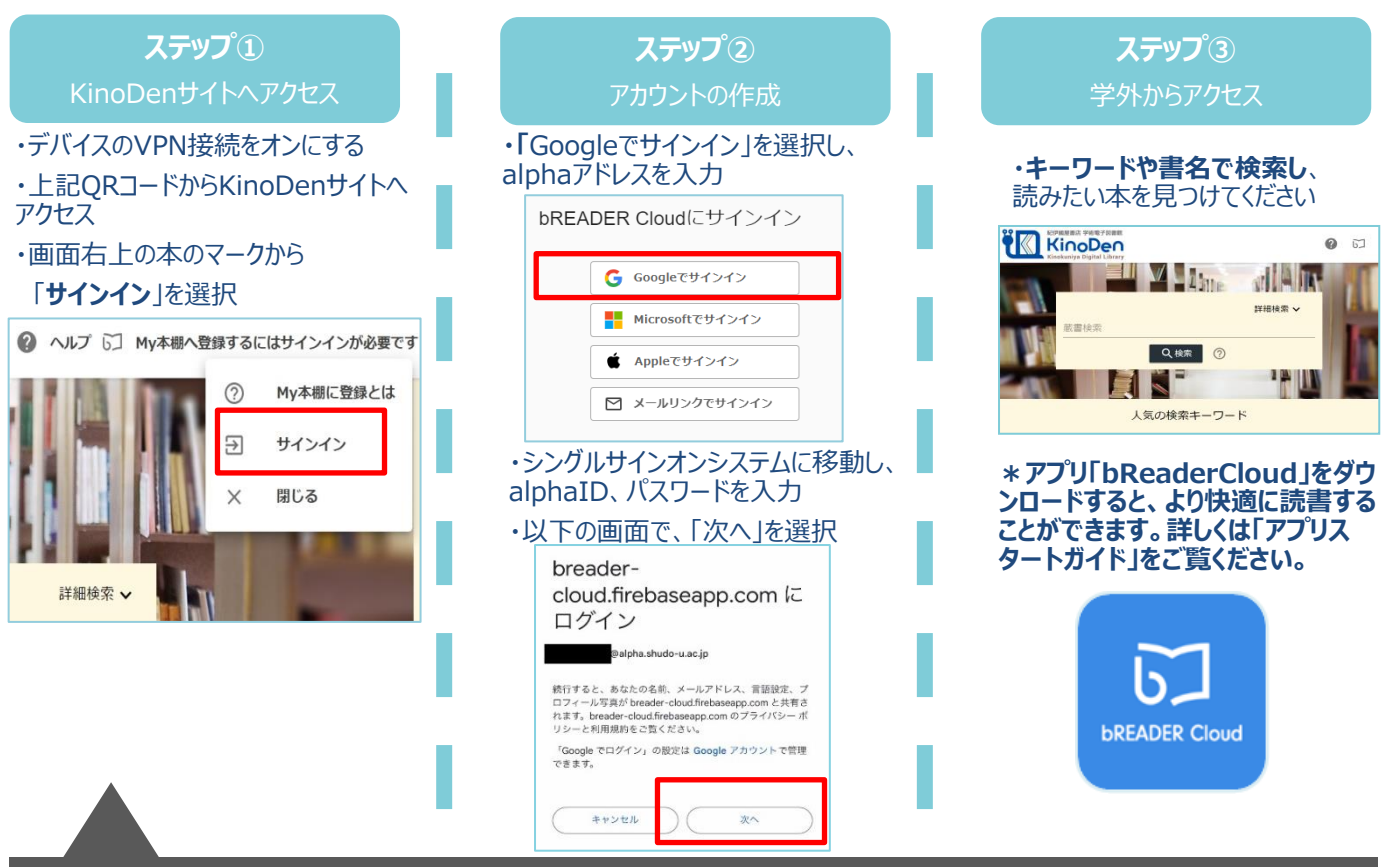

#### ♦ 注意事項 ♦

紀伊國屋書店 学術電子図書館

- 1. VPN接続を設定していない人は、図書館ホームページの「電子資料の利用に関するご案内」を 確認の上、接続マニュアルの配付に関する「メールで受け取りたい方はこちらからお申込み」を クリックしてください。お急ぎの場合は、広島修道大学図書館2階までお越しください。 必ず事前の設定を行った上でKinoDenサイトにアクセスしてください。
- 2. bREADER Cloudを使用して電子書籍を読む際も、ステップ②と同じ流れで サインインをして利用してください。
- 3. ステップ②でalpha以外のメールアドレスを登録することも可能です。 その際は、各メールアドレスに応じた種別を選択してください。

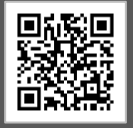

▲広島修道大学図書館HP 「電子資料の利用に関するご案内」

広島修道大学図書館